## Instrucțiuni importante privind

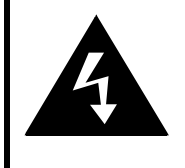

## CAUTION

#### RISK OF ELECTRIC SHOCK DO NOT OPEN!

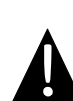

Semnul de exclamare într-un triunghi echilateral are rolul de a avertiza utilizatorul cu privire la prezența unor instrucțiuni importante legate de utilizare și întreținere (reparare) în documentația însoțitoare a aparatului.

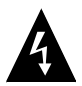

Simbolul fulgerului cu săgeată într-un triunghi echilateral are rolul de a avertiza utilizatorul cu privire la prezența unor "tensiuni periculoase" neizolate în interiorul carcasei produsului, cu valori suficient de ridicate pentru a prezenta pericol de electrocutare.

#### <u>ATENȚIE</u>

- Pentru a reduce riscul de electrocutare, nu scoateţi capacul (sau partea din spate). În interior nu există piese care să poată fi depanate de utilizator. Pentru reparaţii, adresaţi-vă personalului de service calificat. Deconectaţi aparatul de la priză înainte de reparare sau în caz că nu este utilizat o perioadă mai îndelungată.
- Producătorul nu răspunde de daunele provocate de înlocuirea sau modificarea produsului neautorizată de producător sau de o organizație autorizată.
- Pericol de explozie la înlocuirea bateriei cu una necorespunzătoare. Înlocuiţi numai cu baterii de acelaşi tip sau similare.

#### AVERTISMENT

Feriți aparatul de picături sau stropire. Nu așezați pe aparat niciun fel de obiecte umplute cu lichid, cum ar fi vazele.

#### Listă de accesorii - GeoVision 3120/4120/5120 Prestigio

| ARTICOL | NUME                                      | CANT. |
|---------|-------------------------------------------|-------|
|         | Încărcător auto                           | 1     |
|         | Suport de montare                         | 1     |
|         | Cablu USB                                 | 1     |
|         | Creion pentru ecran tactil                | 1     |
|         | Geanta de piele<br>(numai GeoVision 5120) | 1     |
|         | CD cu driver şi<br>documentaţie           | 1     |
|         | Instrucțiuni de utilizare                 | 1     |
|         | Certificat de garanție                    | 1     |

RO

## <u>Vedere din față și vedere laterală</u>

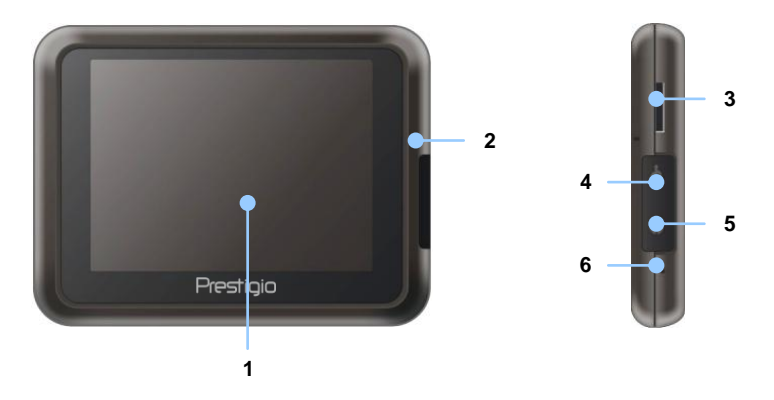

1. Ecran tactil cu cristale lichide

Atingeți ecranul cu creionul sau cu degetul pentru selectarea comenzilor din meniu sau pentru introducerea de date.

#### 2. Indicator de încărcare a bateriei

Indicatorul luminează galben deschis când bateria este complet încărcată și roșu în timpul încărcării.

#### 3. Fantă micro memorie flash

Pentru introducerea micro-cardului de memorie flash în vederea accesului la date sau a extinderii memoriei.

#### 4. Port mini USB

Pentru conectarea cablului USB în vederea accesului la date sau a încărcării bateriei

#### 5. Port pentru căști

Pentru conectarea căștilor stereo sau a căștilor cu microfon.

#### 6. Buton de reiniţializare

Apasati pentru a reporni aparatul.

# Imagini ale unității de

#### Vedere din spate și vedere de sus

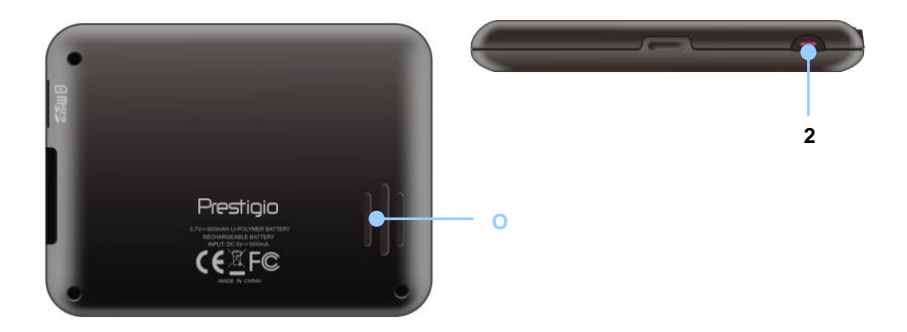

#### 1. Difuzor

Pentru redarea sunetelor, vocii sau muzicii.

#### 2. Întrerupător

Se apasă pentru PORNIREA / OPRIREA aparatului.

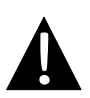

#### NOTĂ:

Înainte de orice tentativă de conectare a aparatului la un dispozitiv extern, verificați întotdeauna dacă aparatul și orice alt dispozitiv extern conectat la aparat sunt oprite și deconectate de la rețea.

#### Introducerea micro-cardului de memorie flash

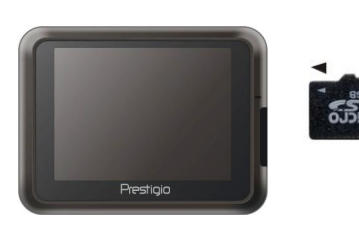

- Pentru introducerea unui micro-card de memorie flash, orientaţi conectorul către aparat şi eticheta cardului către partea din faţă a aparatului.
- Pentru scoaterea unui micro-card de memorie flash, apăsaţi uşor pe muchia cardului pentru deblocarea încuietorii de siguranţă, apoi trageţi cardul afară din fantă.

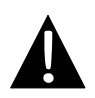

#### NOTĂ:

Înainte de a extrage micro-cardul de memorie flash, verificaţi întotdeauna dacă nu există aplicaţii care accesează micro-cardul.

#### Conectarea la dispozitive USB externe (încărcarea)

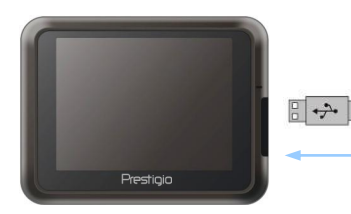

- Deschideţi capacul de protecţie prin rabatare către partea din faţă a aparatului.
- Introduceţi conectorul USB în portul USB corespunzător.
- Introduceţi celălalt conector USB în portul USB al computerului pentru a începe încărcarea.

### Conectarea la căști

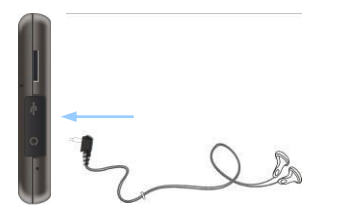

- Deschideţi capacul de protecţie prin rabatare către partea din faţă a aparatului.
- Introduceţi mufa căştilor (căştile nu sunt incluse) în portul corespunzător pentru căşti pentru a comuta ieşirea audio de la difuzorul aparatului la căşti.

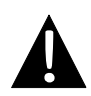

#### NOTĂ:

Volumul prea puternic poate afecta auzul.. Înainte de conectarea căștilor, reduceți volumul; apoi măriți treptat volumul până la un nivel confortabil.

### Conectarea la încărcătorul auto

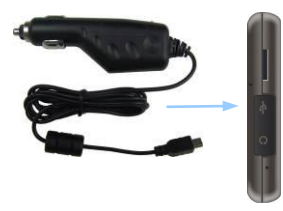

- Deschideţi capacul de protecţie prin rabatare către partea din faţă a aparatului.
- Introduceţi conectorul USB în portul USB corespunzător.
- Introduceţi conectorul încărcătorului auto în accesoriul / bricheta de 5 V a vehiculului pentru a începe încărcarea.

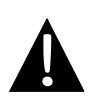

#### NOTĂ:

Pentru a feri aparatul de creșteri bruște ale intensității, conectați încărcătorul la accesoriul / bricheta de 5 V a vehiculului numai după pornirea motorului.

#### Despre bateriile reîncărcabile

Dispozitivul este prevăzut cu o baterie reîncărcabilă încorporată. Înainte de prima utilizare, încărcați complet bateria (cel puțin 8 ore). Indicatorul de încărcare a bateriei luminează roșu în timpul încărcării și trece la galben deschis când bateria este complet încărcată. Încărcarea durează aproximativ două ore..

#### <u>Condiții de lucru și măsuri de siguranță pentru bateriile</u> <u>reîncărcabile</u>

- Aparatul cu baterii noi trebuie încărcat complet înainte de prima utilizare.
- Bateriile trebuie utilizate şi încărcate la temperaturi între 0° ~ 38 °C.
- Nu este necesară reîncărcarea aparatului înainte de descărcarea completă a bateriei.

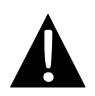

#### NOTĂ:

Pentru a feri aparatul de creșteri bruște ale intensității, conectați încărcătorul la accesoriul / bricheta de 5 V a vehiculului numai după pornirea motorului.

# Utilizarea suportului de montare

#### NOTĂ:

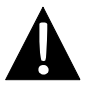

- Nu utilizați aparatul în timpul conducerii automobilului.
  - Alegeți un loc potrivit pe bord sau pe ecran, unde aparatul nu obturează câmpul vizual al şoferului.

#### Modul de montare a aparatului

Aparatul poate fi fixat pe bord sau pe ecran cu ajutorul suportului de montare inclus. Pentru utilizarea suportului de montare, urmați instrucțiunile de mai jos:

- 1. Alegeți un loc potrivit pe bord sau pe ecran, unde aparatul și suportul de montare nu obturează câmpul vizual al șoferului.
- Asiguraţi-vă că aparatul are vedere direct către cer pentru a obţine o recepţie GPS optimă.

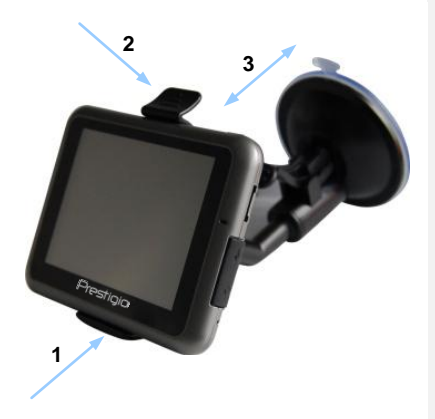

- Aşezaţi dispozitivul în suport cu partea de jos în suportul corespunzător, indicat de Săgeata 1.
- Apăsaţi pe marginea de sus, indicată de Săgeata 2 pentru a fixa aparatul în suport.
- Ridicaţi pârghia ventuzei şi apăsaţi ventuza în poziţia dorită.
- Apăsaţi pe pârghia ventuzei, indicată de Săgeata 3 pentru a fixa suportul de montare pe suprafaţă.
- Rotiţi butonul pentru a regla aparatul la unghiul de observare dorit.

#### Pentru demontarea aparatului

- 1. Apăsați pe clapeta din partea de sus a suportului de montare pentru a elibera dispozitivul.
- Ridicaţi pârghia ventuzei pentru a desprinde cu uşurinţă ventuza de pe ecran sau de pe bord.

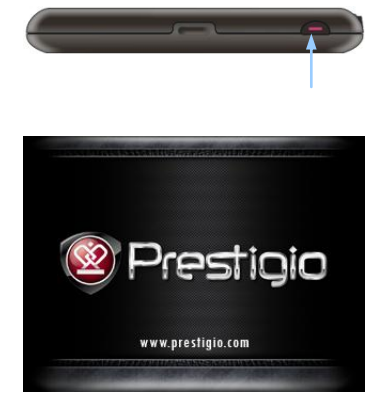

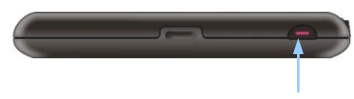

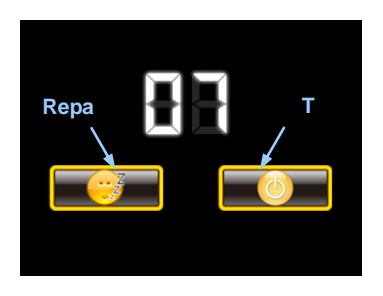

- Apăsaţi şi ţineţi apăsat întrerupătorul pentru a porni aparatul.
- Imediat după afişarea mesajului de întâmpinare, se va afişa meniul principal.
- Atingeţi butoanele respective cu creionul pentru ecranul tactil, pentru a naviga la diferite funcţii.
- Apăsaţi şi ţineţi apăsat întrerupătorul pentru a opri aparatul sau pentru a permite trecerea aparatului în modul Repaus.
- Atingeţi pictograma Repaus pentru a comanda trecerea aparatului în modul Repaus, sau pictograma OPRIT pentru a închide aparatul.

# Informații de bază

| Ljubljana<br>Trieste<br>Rijeka<br>Q<br>Pula<br>Route | Varazdin<br>Zagreb<br>rlovac Sisak<br>Banja<br>S C 14:38 | +<br>-<br>Slavonski<br>Brod<br>O<br>C |
|------------------------------------------------------|----------------------------------------------------------|---------------------------------------|
| Deschide meniul de control al volumului              | +                                                        | Măreşte imaginea                      |
| Roteşte harta către<br>orizont                       |                                                          | Micşorează imaginea                   |
| Roteşte harta către<br>afişajul bidimensional        |                                                          | Porneşte conectarea<br>GPS            |
| Deschide meniul cu                                   |                                                          | Oprește conectarea                    |

GPS

Roteşte harta în sens

Roteşte harta în sensul

acelor de ceasornic

invers acelor de

ceasornic

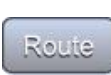

5

Deschide funcțiile traseu sau deplasare

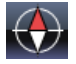

Afişează busola față de mişcarea dispozitivului

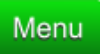

Deschide meniul principal

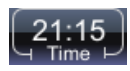

Afişează ora în fusul orar selectat. Prin atingere și menținerea contactului se înlocuiește afișarea orei cu viteza GPS

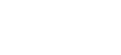

# Navigarea

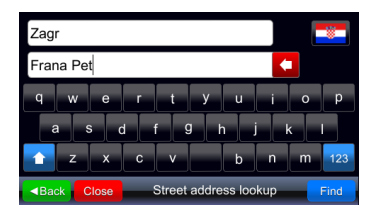

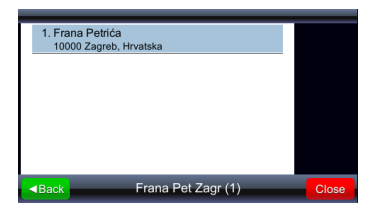

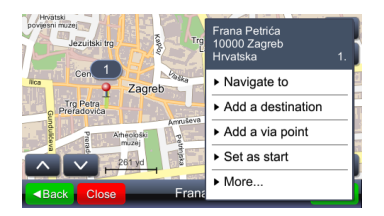

- 1. Menu Deschide meniul principal.
- 2. Find Începe căutarea pe baza datelor introduse.
- Selectează punctul dorit dintre rezultatele căutării, prin atingerea elementului corespunzător din listă.
- 4. Punctul selectat este indicat pe hartă.
- După selectarea punctului dorit, acesta poate fi utilizat pentru calcularea traseului.
- Navigate to configurează punctul ca destinaţie, calculează traseul şi porneşte ghidarea.

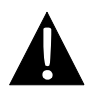

Important:

Ghidarea către un punct presupune calculul din poziția actuală a dispozitivului GPS până la o anumită destinație. Poziția actuală este determinată de semnalul GPS – prezența semnalului GPS este indicată prin **GPS**.

# Ghidarea

Prin selectarea elementului de ghidare ("Navigate to" (Navigare la)) se calculează traseul și se pornește ghidarea. Fereastra de ghidare este prezentată mai jos:

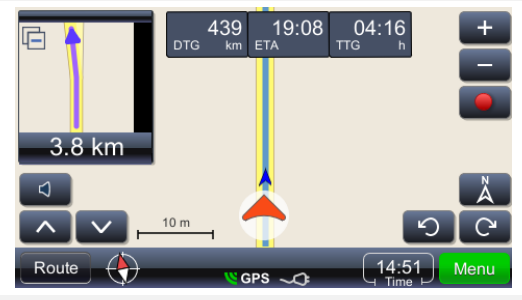

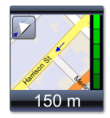

Afişează următoarea manevră, cu geometria reală a străzilor, cu afişare mărită. Fereastra poate fi închisă prin atingerea triunghiului mic din coltul din stânga sus

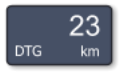

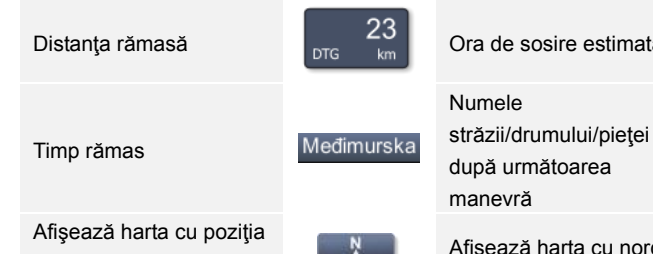

Ora de sosire estimată

după următoarea

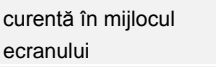

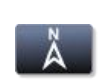

Afisează harta cu nordul în sus

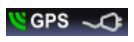

Indică starea acumulatorului și calitatea semnalului GPS. Pictograma are și funcția de comutator pentru schimbarea ferestrei (fereastră cu rezumatul informațiilor pentru ghidare, vitezometru și semnal GPS)

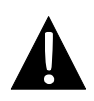

#### Important:

Afișarea ultimelor trei câmpuri se modifică cu afișarea alături de traseu a numelui străzii/drumului/pieței. Pentru a opri modificarea, atingeți câmpul. Pentru a relua modificarea, atingeți din nou câmpul.

Luminozitatea ecranului se poate regla pentru diferite condiții de iluminare luminozitate maximă pe timp însorit sau luminozitate redusă în tuneluri. Reglarea se efectuează după cum urmează:

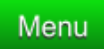

Deschide meniul principal cu acţiunile posibile. Găsiţi în listă "Settings" (Setări).

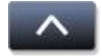

Afişează partea inferioară a listei, unde se găseşte "Settings" (Setări)

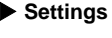

Permite modificarea setărilor

Map Afişează meniul de setare a afişajului hărții și selectarea hărții.

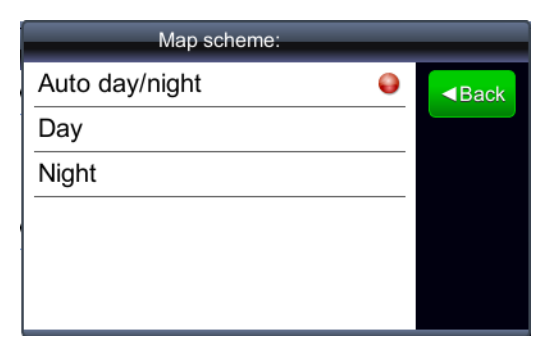

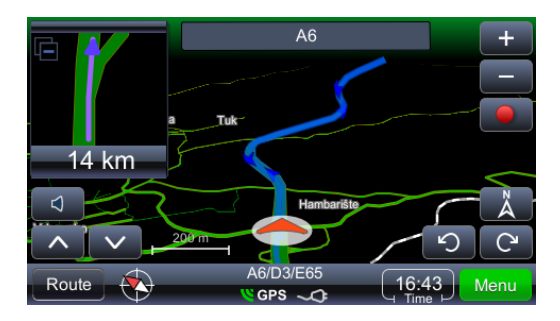

# Examinarea şi editarea traseului

#### Important:

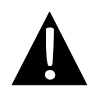

Ghidarea către un punct presupune calculul din poziția actuală a dispozitivului GPS până la o anumită destinație. Poziția actuală este determinată de semnalul GPS – prezența semnalului GPS este indicată prin **GPS**. Dacă traseul este calculat pe baza unei alte poziții decât cea a dispozitivului GPS, se utilizează termenul CĂLĂTORIE în loc de TRASEU (Prezentare generală a deplasării, Rezumatul deplasării, Puncte pe parcursul deplasării etc.)

| Route Overview         | Afişează traseul pe hartă                                                                                                    |
|------------------------|----------------------------------------------------------------------------------------------------|
| Route Summary          | Revizuirea datelor traseului                                                                                                    |
| Places along the route | Căutarea de POI pe traseu                                                                                                    |
| Drop next via point    | Calculează traseul prin renunțarea la următorul punct intermediar                                                                       |
| Avoid next             | Calculează traseul prin evitarea următorilor 1, 2, 5, 10<br>sau 20 km de pe traseul actual (în caz de blocaje în<br>trafic sau lucrări) |
| Delete this route      | Şterge traseul actual                                                                                                    |
| ► Via points list      | Lista de puncte intermediare. Permite optimizarea traseului prin utilizarea algoritmului "comis voiajor".                               |
| Maneuvers list         | Deschide lista cu toate manevrele de pe traseu                                                                                          |
| Route & vehicle types  | Deschide meniul de setare a traseului                                                                                                   |
| Avoid road types       | Calculează traseul prin evitarea anumitor tipuri de<br>drumuri                                                                          |
| Exclude road types     | Exclude tipurile de drumuri                                                                                                    |
| Save this route        | Salvează traseul                                                                                                    |

#### Modificarea destinației traseului sau adăugarea de puncte intermediare

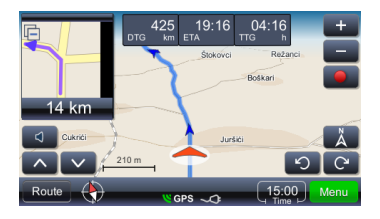

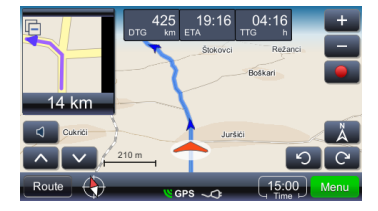

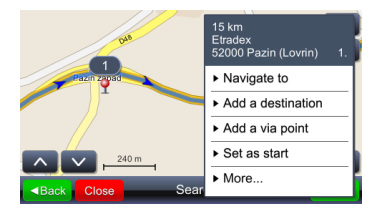

Pentru a modifica destinația traseului sau a dăuga un punct intermediar:

- Menu Deschide meniul principal cu lista acţiunilor posibile. Selectaţi metoda de căutare potrivită; după obţinerea rezultatelor, selectaţi traseul corespunzător.
- 2. Afişează acțiunile posibile pentru rezultatul selectat

Căutarea pe traseu se efectuează după cum urmează (obiectivul cel mai frecvent este găsirea benzinăriilor, a restaurantelor sau a unităților de cazare):

- Route Deschide meniul principal cu lista acţiunilor posibile. Selectaţi metoda de căutare potrivită; după obţinerea rezultatelor, selectaţi traseul corespunzător.
- 2. Puncte pe traseu: Deschide meniul cu lista de categorii de POI.

Prin atingerea unui rezultat selectat, se afişează meniul contextual. În acest caz, selectați "Add as via point" (Adăugare la puncte intermediare).

# Examinarea şi editarea traseului

#### Schimbarea ordinii punctelor intermediare

Dacă doriți recalcularea traseului cu parametrii existenți (puncte intermediare şi destinație), dar cu punctele intermediare într-o altă ordine, procedați după cum urmează:

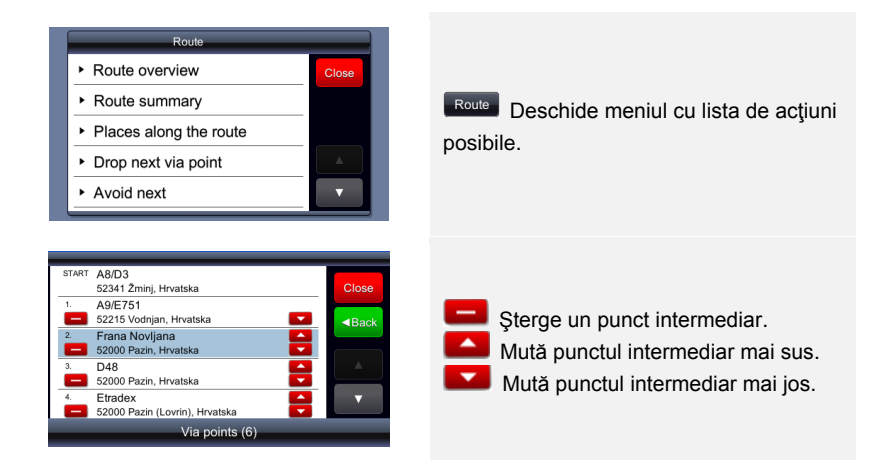

# <u>Optimizarea ordinii opririlor (cu ajutorul ordinii punctelor intermediare)</u>

Dacă doriți recalcularea traseului optimi și păstrarea punctelor intermediare, procedați după cum urmează. În timpul acestei operațiuni, punctul de pornire devine punctul de sosire.

Mai întâi, definiți toți parametrii necesari - punctul de pornire și punctele intermediare/destinațiile. Puteți obține acest rezultat adăugând destinațiile una după alta. Cu alte cuvinte, punctul selectat este setat ca punct de pornire, un alt punct este adăugat ca destinație, iar prin adăugarea celui de-al treilea punct ca destinație, al doilea punct devine punct intermediar. Traseul este calculat automat.

# Examinarea și editarea traseului

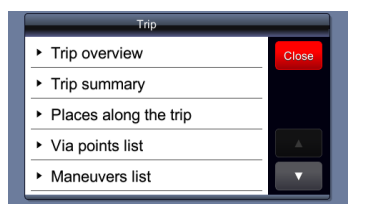

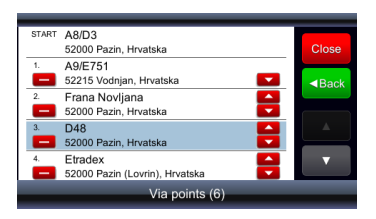

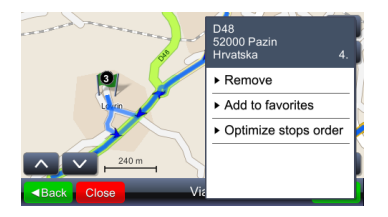

După setarea tuturor parametrilor doriţi şi selectaţi ai traseului şi calcularea traseului, traseul este optimizat după cum urmează:

- 1. Route Deschide meniul cu lista de acțiuni posibile.
- Selectarea oricărui punct de pe traseu.
- Deschide meniul cu acţiunile posibile şi optimizarea traseului.
- Prin optimizarea ordinii punctelor intermediare se recalculează noul traseu, păstrându-se toate punctele intermediare

#### NOTĂ:

După efectuarea acestei operațiuni, punctul de pornire devine punct de sosire.

#### Găsirea unui punct

Find location

Deschide meniul de căutare. Se poate căuta după adresă, numai după localitate (centrul localității), după codul poștal, după o anumită intersecție sau după longitudine și latitudine.

**Caractere speciale** – nu este necesară introducerea caracterelor speciale (ă, â, î, ş, ţ). Înlocuiţi caracterele speciale cu (a, i, s, t) Utilizaţi **"Find street address"** (Găsirea adresei) pentru căutare atunci când se cunoaşte strada şi numărul.

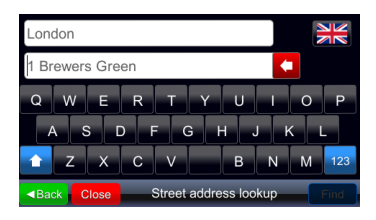

| Zagreb                           |            |
|----------------------------------|------------|
| Stube Ivana Zakmardija 3         |            |
| Q W E R T Y U I<br>A S D F G H J | O P<br>K L |
| T Z X C V B N                    | M 123      |
| Close     Street address lookup  | Find       |

La căutarea adresei sunt disponibile două câmpuri pentru introducerea datelor. Dacă nu se introduce niciun text, conţinutul acestora va fi exemplul de nume de oraş/localitate în primul câmp și exemplul de adresă (inclusiv numărul, dacă harta conţine numerele de pe străzi) în al doilea câmp. Acest exemplu de adresă se modifică o dată cu ţara actuală (cu ajutorul butonului cu drapel).

Ordinea sugerată pentru numărul de pe stradă (înainte sau după numele străzii) este ordinea corectă pentru harta ţării selectate (înaintea numelui străzii în Marea Britanie, după numele străzii în România). Introduceţi adresa dorită în formatul specific pentru ţara selectată (dacă doriţi căutarea numărului de pe stradă).

După tastarea unei litere în oricare din cele două câmpuri, exemplul de date (în culoarea gri) dispare.

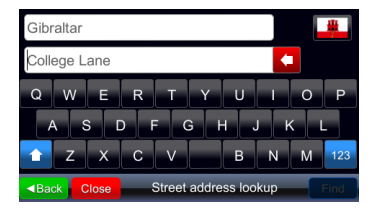

Dacă sugestia nu conține un număr de pe stradă, probabil că datele hărții pentru țara actuală nu conține numerele de pe străzi, iar ca urmare numărul ar fi inutil. Exemplul de nume de oraș/localitate este furnizat și la utilizarea "Find city center" (Găsirea centrului localității).

#### Găsirea unui punct (POI)

#### Find place

Deschide meniul de căutare a POI. Introduceți numele complet sau parțial al POI dorit. Căutarea se efectuează pentru țara selectată, indiferent de categoria sau apropierea POI.

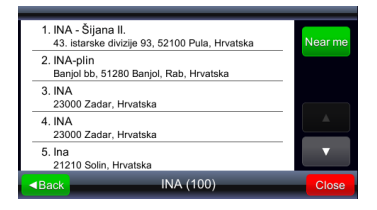

Faceți clic pe butonul "Near me" (În apropiere) pentru a căuta din nou POI, nu doar pe baza numelui, ci și al distanței față de poziția actuală.

| 1. INA<br>Sav                                        | 430 m<br>ezne Republike Njemačke, 10000 Zagreb,      | Туре     |
|------------------------------------------------------|------------------------------------------------------|----------|
| 2. INA<br>Sav                                        | 470 m<br>ezne Republike Njemačke, 10000 Zagreb,      |          |
| 3. INA<br>100                                        | 00 Zagreb, Hrvatska                                  |          |
| 4. INA<br>100                                        | 2.1 km<br>00 Zagreb, Hrvatska                        | <b>A</b> |
| 5. INA<br>Ave                                        | 2.2 km<br>nija Marina Držića, 10000 Zagreb, Hrvatska | ▼        |
| <back< td=""><td>INA (31)</td><td>Close</td></back<> | INA (31)                                             | Close    |

Rezultatele obținute prin adăugarea criteriului "Near me" (În apropiere) includ distanța față de poziția actuală, iar butonul de ordonare este înlocuit de <sup>Type</sup>; faceți clic pe acest buton pentru repetarea căutării inițiale (același mecanism se aplică și pentru rezultatele căutării "Find city center" (Găsirea centrului localității).

## Meniul principal

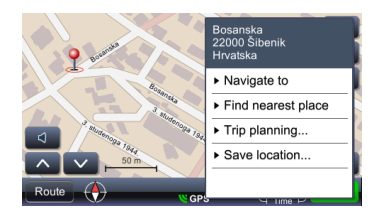

| Select place category |       |
|-----------------------|-------|
| Find by name          | ■Back |
| Sas station           |       |
| Hotel                 |       |
| P Parking             |       |
| 🔩 ATM                 |       |
| 🔺 Airport             |       |

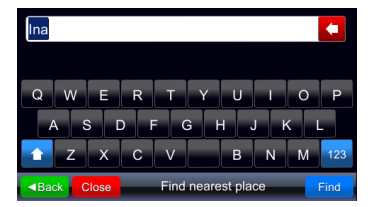

Puteți căuta și POI din apropiere făcând clic într-un punct de pe hartă și selectând "Find nearest place" (Găsirea celui mai apropiat punct).

Dialogul deschis oferă o listă care începe cu "Find by name" (Găsire după nume) și continuă cu lista de categorii. ați selectat o anumită categorie, toate POI din categoria respectivă aflate în apropiere vor fi selectate și afișate ca rezultat al căutării.

Dacă ați selectat "Find by name" (Găsire după nume), se va afişa un nou dialog pentru introducerea datelor, unde puteți tasta numele POI care va fi căutat în apropiere.

#### My favorite places (Puncte favorite)

#### My favorite places

Afişează lista tuturor punctelor salvate ca favorite. Orice punct poate fi salvat ca favorit, indiferent de metoda de selectare a punctului. Prin adăugarea la favorite, punctul selectat este salvat din rezultatele căutării la favorite.

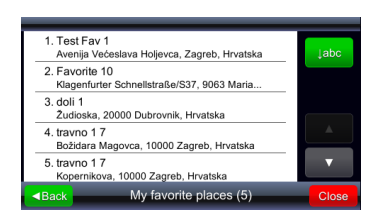

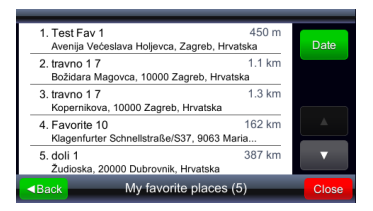

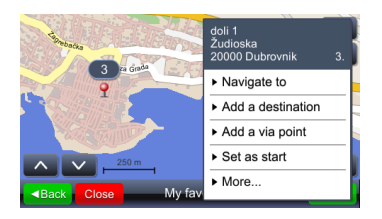

Ordonarea inițială a rezultatelor este "temporală", cu alte cuvinte favoritele adăugate cel mai recent sunt afisate primele. Faceți clic pe butonul labe pentru ordonarea alfabetică; butonul este înlocuit de butonul Nearme, care permite ordonarea după distanță.

Faceți clic pe butonul "sort by distance" (ordonare după distanță); butonul va fi înlocuit de distanță), care permite rearanjarea în ordine temporală (distanța până la favorit va fi afișată în lista de rezultate).

Prin selectarea punctului din listă (atingerea elementului din listă) punctul selectat este indicat pe hartă.

#### My recent destinations (Destinații recente)

| 1. Srednja magistrala/D8/E65<br>22000 Šibenik, Hrvatska                     | ↓abc  |
|-----------------------------------------------------------------------------|-------|
| 2. Mostarska<br>22000 Šibenik, Hrvatska                                     |       |
| 3. Bosanska<br>22000 Šibenik, Hrvatska                                      |       |
| <ol> <li>Petra Preradovića<br/>22000 Šibenik, Hrvatska</li> </ol>           |       |
| <ol> <li>travno 1 7<br/>Božidara Magovca, 10000 Zagreb, Hrvatska</li> </ol> | ▼     |
| Back My recent destinations (82)                                            | Close |

În folderul de destinații recente se salvează până la 99 de destinații, cele mai recente. Destinațiile sunt salvate automat și pot fi regăsite pentru utilizarea ulterioară (ca puncte de pornire, destinații, favorite etc.). Se vor afișa aceleași butoane de ordonare ca și pentru favorite.

#### GPS logs (Jurnale GPS)

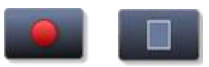

Activează sau dezactivează înregistrarea în jurnalul GPS

#### GPS logs

#### Afişează lista de jurnale salvate

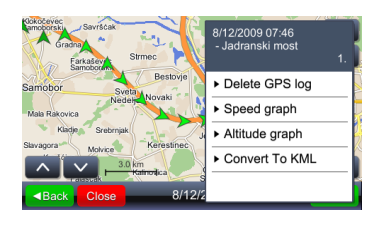

Atingeți orice punct (săgeată) pentru a afișa ora și viteza înregistrate. Luminozitatea săgeții indică viteza (cea mai puțin luminoasă săgeată indică poziția cu viteza cea mai redusă, iar cea mai luminoasă săgeată indică poziția cu viteza cea mai ridicată).

#### Menu

Deschide meniul cu acțiunile posibile

 Speed graph
 Afişează graficul vitezei
 Afişează graficul altitudinii. Altitudinile GPS trebuie considerate numai ca orientative, deoarece eroarea poate fi considerabilă (30 m sau chiar mai mult).
 Creează un fişier care poate fi utilizat pentru afişarea deplasării pe instrumentele cartografice Google.

#### GeoPix Images (Imagini Geopix)

 Afişează colecția de fotografii cu coordonate geografice. Fotografiile cu coordonate geografice sunt fotografii care conțin poziția GPS. Pentru utilizarea uşoară a acestor fotografii, toate fotografiile trebuie salvate în directorul "Photos" (Fotografii). Directorul "Photos" (Fotografii) trebuie salvat într-un director cu ajutorul versiunii executabile a viaGPS 3.1.

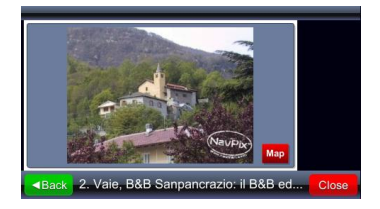

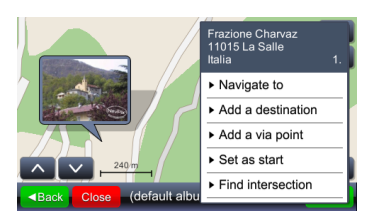

Colecțiile Geopix pot conține alte colecții. La selectarea unei colecții se afişează lista de fotografii din colecția respectivă.

Prin selectarea unei fotografii (atingerea fotografiei) se afişează fotografia pe tot ecranul, iar pictograma Map (Hartă) afişează poziția de pe hartă în care a fost făcută fotografia.

#### My saved routes (Trasee salvate)

#### My saved routes

Deschide meniul cu deplasări salvate.

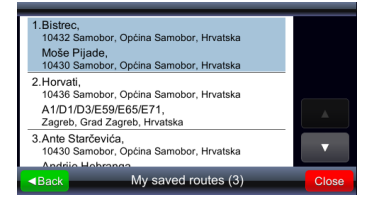

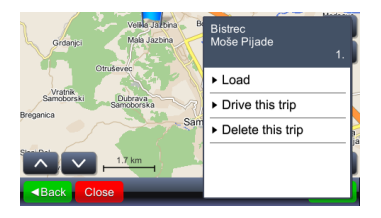

La atingerea câmpului din listă se afişează pe hartă punctul iniţial, punctele intermediare și destinația.

Selectați "Load" (Încărcare) pentru a afişa traseul cu toate punctele intermediare. Selectați "Drive this trip" (Urmează traseul) pentru a calcula traseul și a începe navigarea. "Drive this trip" (Urmează traseul) înlocuiește punctul de pornire cu poziția actuală a dispozitivului GPS.

# Configurare

#### Settings

Deschide meniul de configurare.

#### Map (Hartă)

| Мар                                   |       |
|---------------------------------------|-------|
| Map scheme:                           | Close |
| <ul> <li>Auto day/night</li> </ul>    | Back  |
| Map:                                  |       |
| Your settings are saved automatically |       |

Selectați "Map" (Hartă) pentru a deschide meniul de modificare a luminozității hărții și a zonei hărții.

| Map scheme:      |      |
|------------------|------|
| Auto day/night 🤤 | Back |
| Day              |      |
| Night            |      |
|                  |      |
|                  |      |
|                  |      |

Luminozitatea poate fi setată în modurile "Day" (Zi), "Night" (Noapte) sau "Automatic" (Automat). Modul automat ține seama de ora răsăritului/apusului în poziția geografică respectivă, în funcție de anotimp.

| Map scheme:                        | Close |
|------------------------------------|-------|
| <ul> <li>Auto day/night</li> </ul> | Back  |
| Map:                               |       |
| wap:                               |       |

Opţiunea "Map" (Hartă) se utilizează în caz că dispozitivul conţine hărţi diferite, de exemplu: numai România sau întreaga Europă. Prin selectarea hărţii se definesc datele luate în considerare de sistem.

#### Map POIs (POI pe hartă)

Map POIs

Deschide meniul pentru selectarea categoriei de POI indicate pe hartă prin pictograme. Din meniu se pot selecta mai multe categorii.

| Select place category    |      |
|--------------------------|------|
| 💜 My favorite places 🛛 😜 | Back |
| Gas station              | - C  |
| 🛏 Hotel                  | •••  |
| P Parking                |      |
| 🔩 ATM                    |      |
| 🗼 Airport                | •    |

Primul element din listă este întotdeauna My favorite places (Puncte favorite), urmat de lista de categorii de POI. Imediat sub butonul Back (Înapoi) se află butonul de selectare/deselectare rapidă a tuturor categoriilor.

#### Alerts (Alarme)

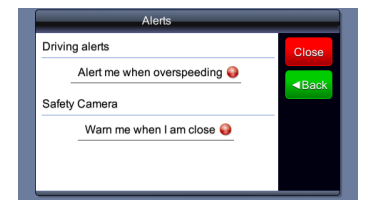

Deschide meniul pentru activarea sau dezactivarea semnalelor de alarmă sonore în caz de depăşire a vitezei (dacă sunt disponibile astfel de date) sau de apropiere de camere de urmărire a vitezei (dacă astfel de date sunt disponibile, iar utilizarea lor este permisă).

#### Volume (Volum)

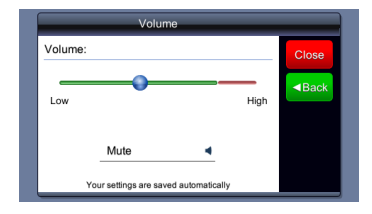

Meniul poate fi deschis prin atingerea în fereastra principală sau în fereastra de ghidare.

#### Display (Afişaj) (disponibil la anumite dispozitive)

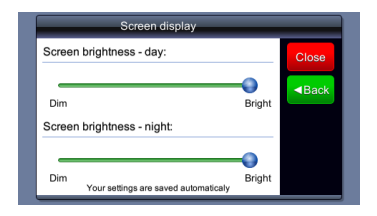

Reglati luminozitatea ecranului in timpul zilei / Mod de noapte.

#### Time setting (Setarea orei)

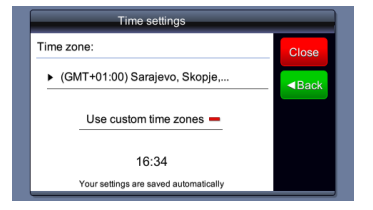

Reglati timp.

#### Language (Limba)

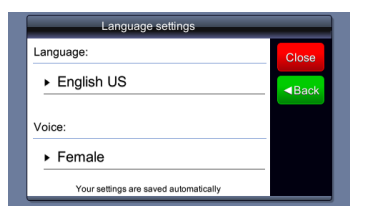

Setările de limbă selectează automat limba ghidării prin voce.

# Configurare

#### <u>Units (Unități)</u>

# Units Distance units: Metric - kilometers Time format: 24 hour Vour settings are saved automatically

Selectarea unităților modifică formatul orei și unitățile de distanță.

#### Keyboard (Tastatură)

# Keyboard type: Close QWERTY Black Change upper/lower case Image: Change upper/lower case Your settings are saved automatically

Setările de limbă modifică automat aspectul tastaturii.

#### Restore defaults (Restaurarea setărilor implicite)

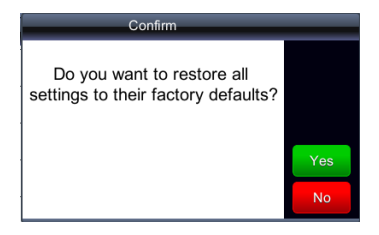

Restabilire a setarilor de sistem la valorile initiale din fabrica.

Pentru rezolvarea problemelor simple, înainte de a vă adresa serviciului de asistență pentru clienți, urmați pașii indicați în tabelele de mai jos.

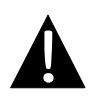

#### NOTĂ:

În caz de funcționare necorespunzătoare, opriți imediat aparatul și deconectați adaptorul de tensiune. Nu încercați repararea aparatului în absența unui profesionist autorizat. Pericol de defectare a aparatului.

| PROBLEMĂ                                                                    | CAUZĂ POSIBILĂ                                                      | SOLUŢIE POSIBILĂ                                                                                                    |
|-----------------------------------------------------------------------------|---------------------------------------------------------------------|----------------------------------------------------------------------------------------------------|
|                                                                             |                                                                     |                                                                                                    |
| Utilizatorul nu<br>poate porni<br>aparatul.                                 | Adaptorul nu se conectează corespunzător.                           | Conectați corect adaptorul.                                                                                                    |
|                                                                             | Bateria reîncărcabilă<br>încorporată este                           | Utilizați adaptorul pentru<br>alimentare sau încărcați ba                                                                              |
|                                                                             |                                                                     |                                                                                                    |
| Nu se aude niciun sunet.                                                    | Volumul poate fi setat la<br>minimum sau în modul fără              | Măriți volumul sau porniți<br>ieșirea audio.                                                                                           |
|                                                                             |                                                                     |                                                                                                    |
| Nu se afişează<br>nicio imagine.                                            | Luminozitatea poate fi redusă.                                      | Reglați luminozitatea<br>ecranului.                                                                                                    |
|                                                                             |                                                                     |                                                                                                    |
| Aparatul nu<br>recepționează<br>semnale de la<br>satelit sau nu<br>reușește | Aparatul poate fi ecranat<br>de clădiri sau de corpuri<br>metalice. | Utilizați aparatul în afara<br>clădirilor; la utilizarea<br>aparatului în interiorul<br>vehiculului, problema se<br>poate rezolva prin |

# Depanare

#### PROBLEMĂ

#### CAUZĂ POSIBILĂ

SOLUŢIE POSIBILĂ

Aparatul recepţionează semnale în mod intermitent; semnalele recepţionate nu sunt stabile.

| Bateria reîncărcabilă<br>încorporată este                                  | Utilizați adaptorul pentru<br>alimentare sau încărcați<br>bateria. |
|----------------------------------------------------------------------------|--------------------------------------------------------------------|
| Aparatul poate fi ecranat de<br>folii cum ar fi hârtia<br>termoizolatoare. | Îndepărtați folia.                                                 |
| Aparatul este balansat prea puternic.                                      | Evitați balansarea<br>puternică a aparatului.                      |

# Conectarea la computer

Pentru conectarea la computer în vederea accesării datelor și a sincronizării, executați fișierul de configurare de pe CD-ul cu drivere / documentație sau descărcați fișierul de pe site-ul Web Microsoft pentru instalare:

Software Microsoft Active Sync® pentru sisteme de operare Microsoft XP sau versiuni anterioare

(http://www.microsoft.com/windowsmobile/en-us/downloads/microsoft/activesync-dow nload.mspx)

şi / sau

Software **Microsoft Mobile Device Center**® pentru sistem de operare **Microsoft Vista** (<u>http://www.microsoft.com/windowsmobile/en-us/downloads/microsoft/device-center-download.mspx</u>).

Consultați manualul de utilizare pentru instrucțiuni mai detaliate.